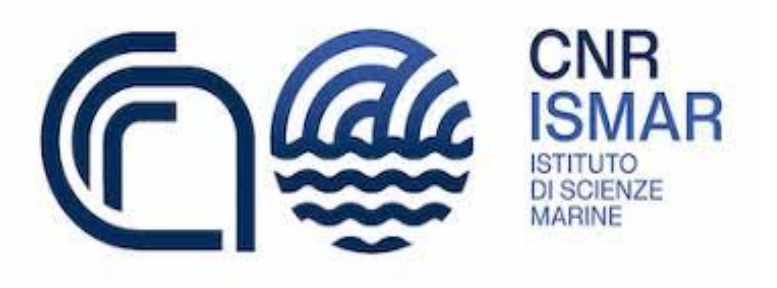

## Procedura ricostruzione paesaggio tramite drone RTK e Agisoft Metashape

Consiglio Nazionale delle Ricerche

Istituto di Scienze Marine

Davide Vernazzani, Renato Tonielli e Marcello Felsani

## Indice

| • | Importazione foto da drone RTK in Agisoft Metashape Pro | 3 |
|---|---------------------------------------------------------|---|
| - | Posizionamento e sistema di riferimento                 | 4 |
| • | Creazione del modello                                   | 8 |
| - | Creazione della nuvola di punti e del modello 3D        | 8 |

## Indice delle figure

| Figura 1.1 - Preferenze avanzate Metashape                    | 3 |
|---------------------------------------------------------------|---|
| Figura 1.2 – Pannello per l'esportazione del formato CSV      | 4 |
| Figura 1.3 - Software CONVERGO                                | 5 |
| Figura 1.4 – Impostazione dei dati in output                  | 6 |
| Figura 1.5 – Importazione dati corretti                       | 7 |
| Figura 2.1 – Rappresentazione schematica del flusso di lavoro | 8 |

• Importazione foto da drone RTK in Agisoft Metashape Pro

La prima operazione da effettuare nel software Agisoft Metashape è necessario impostare i parametri di importazione delle immagini. Nel pannello *Metashape preferenze* è necessario fleggare alcune caselle che nello standard non risultano attive, per ottenere dai metadati delle foto anche i dati RTK e avere a disposizione tutte le informazioni necessarie.

Dal menu strumenti – preferenze – avanzate e fleggare le impostazioni come da foto:

| Generale   | GPU          | Rete         | Aspetto        | Navigazi      | ione Avanzat       | p       |                         |    |
|------------|--------------|--------------|----------------|---------------|--------------------|---------|-------------------------|----|
|            |              |              |                |               |                    |         |                         |    |
| Files Pr   | rogetto      |              |                |               |                    |         |                         |    |
| V 1        | lantieni i   | punti chi    | ave            |               |                    |         |                         |    |
| V 1        | lantieni k   | mappe        | di profondi    |               |                    |         |                         |    |
| c          | Conserva     | i percors    | i assoluti d   | elle immagi   | ni                 |         |                         |    |
| Esport     | a / Impor    | ta           |                |               |                    |         |                         |    |
|            | ogli le est  | tensioni d   | lei files dai  | nomi delle    | immagini           |         |                         |    |
| V 0        | arica cali   | brazione     | fotocamer      | a da file m   | etadati XMP        |         |                         |    |
| V 0        | arica ang    | joli di orie | entamento      | immagine (    | da file metadati : | XMP     |                         |    |
| V 0        | arica pos    | izione pr    | ecisa Punto    | di Ripresi    | a da file metada   | ti XMP  |                         |    |
| <b>v</b> a | arica sco    | stament      | GPS/INS        | ia file met   | adati XMP          |         |                         |    |
|            | arica le n   | niniature    | da file met    | adati FXIF    |                    |         |                         |    |
|            | arica dal    | DDC es       | hallitari da f |               |                    |         |                         |    |
|            |              | I KPC Sa     | tellitari da i | e i Ali dus   | allidi i           |         |                         |    |
|            |              |              |                |               |                    |         |                         |    |
|            |              |              |                |               |                    |         |                         |    |
| Impost     | tazioni Va   | rie          |                |               |                    |         |                         |    |
| 🗸 4        | bilita la s  | uddivisio    | ne delle att   | ività di live | ello eccellente    |         |                         |    |
| V 4        | bilita il su | pporto V     | BO per Op      | enGL          |                    |         |                         |    |
| A          | bilita la g  | enerazio     | ne delle MI    | P map         |                    |         |                         |    |
| V 4        | bilita la c  | onsole a     | vanzata di l   | Python        |                    |         |                         |    |
| 1          | looia ultin  | na desciz    | ione forma     | per una n     | uova forma         |         |                         |    |
| Dimens     | sione dell   | a cache d    | iella marcoa   | di haser      | 100MB              | ÷       | Cancella                |    |
|            | Rito         | cchi         |                | P             | ulisci Progetti    | Riprist | ina Tutte le Impostazio | ni |
|            |              |              |                |               |                    |         |                         |    |

Figura 1.1 - Preferenze avanzate Metashape

Attivate le singole impostazioni, possiamo importare le foto, scattate con un drone RTK, sul software.

- Posizionamento e sistema di riferimento

Primo controllo da fare subito dopo l'importazione è il posizionamento del drone rispetto all'area di rilievo.

Aprendo le impostazioni Georeferenze (l'ultima finestra in alto nel box Georeferenze sulla sinistra, icona con la tipica chiave delle impostazioni), ci accorgiamo che il sistema di riferimento non è corretto, operazione che sarà effettuata a posteriori. Il sistema di riferimento di default è WGS84, i voli in RTK sono però riferiti al sistema ETRF2000 in cui la posizione X e Y coincide al WGS84 mentre la quota Z è riferita al Geoide. Per risolvere questo problema si dovrà eseguire le seguenti operazioni:

- 1. Aprire esporta georiferimenti (*figura 1.2*), nel riquadro Georeferenze ed esportare le georeferenze in una cartella specifica; in questo modo stiamo esportando i dati EXIF contenuti nelle fotografie, ovvero tutte le informazioni sul posizionamento.
- 2. Subito dopo aver scelto la cartella, il software ci apre una finestra

| Camere          | Marcatori         | Misure campione            |
|-----------------|-------------------|----------------------------|
| Delimitatore    | Colonne           |                            |
| Tabulazione     | V Salva posizione | Salva precisione posizione |
| Punto e virgola | Salva rotazione   | Salva precisione rotazione |
| 💽 Virgola       | Salva errori      | Salva valori stimati       |
| Spazio          | Salva la Varianz  | a Salva flag abilitato     |
| Altro:          | Precisione:       | 6                          |

Figura 1.2 – Pannello per l'esportazione del formato CSV

Da questo riquadro possiamo scegliere l'oggetto dal quale stiamo esportando le informazioni, ovvero le camere; scegliere il delimitatore dei campi, ed in particolare in basso a destra la precisione. In questo modo salviamo le informazioni latitudine, longitudine e quota Ellissoidica (WGS84) mentre per una corretta ricostruzione fedele abbiamo bisogno della quota Geoidica riferita al LMM.

- 3. Il file .txt generato dall'esport non corrisponde esattamente a ciò che ci necessita quindi deve essere editato con un semplice editor (noi consigliamo Notepad++ che fra gli editor di testi è il più efficiente. Il file contiene un Header, che possiamo cancellare, contiene il nome della foto, lat, long, quota ellissoidica e gli errori x, y, z di posizionamento RTK delle singole immagini. Si deve eliminare la riga di Header e controllare se sono presenti tutti i campi e quindi salvare le modifiche.
- 4. Con il software CONVERGO\*(nota) seleziono il file .txt. Seleziono in input ETRF 2000 o 89 (i due sistemi sono equivalenti anche al WGS84 quando la posizione è espressa in gradi) quindi controlliamo di avere ETRF come Coordinate Geografiche, che abbiamo selezionato coordinate Ellissoidiche e nel fuso giusto.

| INPUT               | (epsg: 6706)                                                                       |                       |                                              | 1                   | OUTPUT              | (epsg: 6708)                                                                                     |  |
|---------------------|------------------------------------------------------------------------------------|-----------------------|----------------------------------------------|---------------------|---------------------|--------------------------------------------------------------------------------------------------|--|
| Geografiche         | Piane                                                                              | Seleziona file        | Elimina voce                                 | Opzioni             | Geografiche         | Piane                                                                                            |  |
| ETRS89 2            | ETRS89                                                                             | Intera cartella       | Svuota lista                                 | Sistema catastale   | ETBS89 [7]          | ETRS89                                                                                           |  |
| € ETRF2000          | C UTM-ETRE2000                                                                     | File da trattare:     |                                              | C ETRE2000          | UTM-ETRF200         |                                                                                                  |  |
| C ETRF89            | C UTM-ETRF89                                                                       | C:\Users\gianc\Desk   | top\Foto RTK\Foto_6                          | C ETRF89            | C UTM-ETRE89        |                                                                                                  |  |
| C ROMA40            | C Gauss-Roana                                                                      |                       | C ROMA40                                     | C Gauss-Boaga       |                     |                                                                                                  |  |
| C ED50              | C UTM-ED50                                                                         |                       |                                              |                     | C ED50              | C UTM-ED50                                                                                       |  |
| SIST. CATASTALE     | ∩ (Siena)                                                                          |                       |                                              |                     | SIST. CATASTALE     | C (Siena)                                                                                        |  |
| QUOTA               | <ul> <li>€ Ellissoidica E00</li> <li>Geoidica</li> <li>C Non modificare</li> </ul> |                       |                                              |                     | QUOTA :             | <ul> <li>⊂ Elissoidica E00</li> <li>i Geoidica</li> <li>⊂ Stessa di input</li> </ul>             |  |
| Fuso proiezione     | C 32<br>G 33<br>C 34<br>C Automatico<br>C Fuso "12"                                |                       |                                              |                     | Fuso proiezione     | <ul> <li>○ 32</li> <li>○ 33</li> <li>○ 34</li> <li>○ Fuso Italia</li> <li>○ Fuso "12"</li> </ul> |  |
|                     | G. Currentich                                                                      | Codice EPSG del siste | ma dei file di input:                        |                     |                     | C character                                                                                      |  |
| Origine longitudini | C Roma M.M.                                                                        | J.                    |                                              | Vedi                | Origine longitudini | C Roma M.M.                                                                                      |  |
| Formato file con    | liste di coordinate                                                                | C Altra cartella      | Nomi per i file di outpu<br>Suffisso al nome | Imposta             | Formato file con    | liste di coordinate                                                                              |  |
| Codice              | Nord Est Quo                                                                       | Suffisso output: U    | 00-33                                        | Codice Est Nord.Quo |                     |                                                                                                  |  |

Figura 1.3 - Software CONVERGO

Un controllo importante è quello di verificare, in basso a sinistra nell'area input, il formato file con liste di coordinate. Si deve fare attenzione all'ordine di dati per leggere correttamente il file. Inoltre, settare correttamente il separatore di campi.

| ampi standard:             |                                    |
|----------------------------|------------------------------------|
| •                          | Attiva campi standard              |
| Ordine dei dati            | Separatore fra i campi             |
| Vintero del punto          | C Spazio o tabulazione             |
| • Lat, Lon                 | C Punto e virgola (;)              |
| C Lon, Lat                 | ( Virgola (,)                      |
| Paquota                    | C Pipe ( ) Da sistema              |
| Punto decimale             | Unità di misura per gli angoli     |
| Punto ( , )                | Sessadecimali (mezzo grado = 0.50) |
| C Virgola ( , ) Da sistema | Sessagesimali (mezzo grado = 0.30) |
| ormati speciali:           | Attiva formati speciali            |
|                            |                                    |
|                            | Aggiungi Modifica Elimina          |
| -                          |                                    |

Figura 1.4 – Impostazione dei dati in output

Nell'area Output setteremo coordinate piane (formato accettato da Metashape) con sistema UTM-ETRF89 con quota Geoidica, impostando correttamente il fuso.

- 5. Infine in basso a destra premiamo su converti lista FILE
- 6. Apriamo il nuovo file controlliamo e lo rinomiamo con il nome del nuovo sistema di riferimento e il nome scelto da noi.
- 7. Riaprendo il file ci accorgiamo che non sono presenti le correzioni RTK lungo x, y e z (perché CONVERGO li ignora), quindi dal vecchio file .txt ci copiamo le colonne delle correzioni e le incolliamo sul nuovo file (l'editor di testo consigliato NotePad++)
- 8. Su Metashape andiamo sempre nel riquadro Georiferimenti, l'icona importa georiferimenti, si importa l'ultimo file aggiornato con il giusto sistema di riferimento, con le quote geoidiche e con le correzioni RTK su x,y e z.
- 9. Si aprirà una finestra

| Impo     | rta CSV                |                   |              |      |    |            |           |      |               |      |        |                |       |           | ×  |
|----------|------------------------|-------------------|--------------|------|----|------------|-----------|------|---------------|------|--------|----------------|-------|-----------|----|
| Siste    | ma di Coordinate       |                   |              |      |    |            |           |      |               |      |        |                |       |           |    |
| RDI      | 12008 / UTM zone 33    | IN (N-E) (EPSG::6 | 5708)        |      |    |            |           |      |               |      |        |                |       | i.        | -  |
| Anac     | li di rotazione:       |                   |              |      |    | mbar       | data, Be  | ecch | eggio, Rollio |      |        |                |       | •         | -  |
|          | Ignora etichette       |                   |              |      | Sc | oglia      | (m):      |      |               |      |        |                |       |           |    |
| Delin    | nitatore               |                   | Colonne      |      |    |            |           |      |               |      |        |                |       |           |    |
|          | Tabulazione            |                   | Etichetta: 1 |      | ¢  | Precisione |           |      |               | Rol  |        | tazione Precis |       | Precision | e  |
|          | Punto e virgola        |                   | Verso Est:   | 2    | ¢  | 5          |           | \$   | Imbardata:    |      |        |                |       |           |    |
| 2        | Virgola                |                   | Verso Nord:  | 3    | ¢  | 5          |           | ¢    | Beccheggio:   |      |        | ÷              |       |           | Ċ, |
|          | Altro                  |                   | Altitudine:  | 4    | \$ | 6          |           | \$   | Rollio:       |      |        |                |       |           | ¢  |
|          | Combina delimitator    | i consecutivi     |              |      |    |            |           |      |               | F    | lag ab | oilitati:      |       |           |    |
| inizia a | importare dalla riga:  | 1 🗘               |              |      |    |            |           |      |               |      |        | Ogget          | ti: T | utti      | •  |
| Antepr   | ima delle prime 20 rig | he:               |              |      |    |            |           |      |               |      |        |                |       |           |    |
|          | Etichetta              | Verso Est         | Verso        | Nord |    | 4          | Altitudir | ne   | so Nord       | Prec | isic   | titudi         | ne Pr | ecisio    |    |
| 1        | DJI_2024011109         | 695178.765        | 4534926      | .254 |    | 37.12      | 28        |      | 0.0110500     | 0000 |        | 0.0134         | 9000  | 00        | 0  |
| 2        | DJI_2024011109         | 695176.937        | 4534927      | .909 |    | 37.12      | 21        |      | 0.0110300     | 0000 |        | 0.0135         | 8000  | 00        | C  |
| 3        | DJI_2024011109         | 695171.247        | 4534933      | .305 |    | 37.22      | 25        |      | 0.0110100     | 0000 |        | 0.0135         | 0000  | 00        | C  |
| 4        | DJI_2024011109         | 695165.554        | 4534938      | .733 |    | 37.32      | 22        |      | 0.0110400     | 0000 |        | 0.0135         | 2000  | 00        | 0  |
| 5        | DJI_2024011109         | 695159.818        | 4534944      | .111 |    | 37.41      | 10        |      | 0.0109800     | 0000 |        | 0.0134         | 6000  | 00        | ٥  |
| 0        |                        |                   |              |      |    |            |           |      |               |      |        |                |       | ,         |    |
|          |                        |                   |              | ОК   |    | Ani        | nulla     |      |               |      |        |                |       |           |    |

Figura 1.5 – Importazione dati corretti

Qui possiamo vedere come il sistema di riferimento automaticamente è cambiato, perché Metashape ha riconosciuto le coordiinate. Ora dobbiamo selezionare l'oggetto sul quale vogliamo importare le coordinare (nell'immagine dov'è il cerchio rosso è impostato su *Tutti* cambiare su *Camere*) le giuste colonne sulle quali il software deve andare a leggere le informazioni, quindi Est – Nord - Altitudine - Precisione EST - Precisione Nord - Precisione Altitudine. Come ultima procedura lasciare non contrassegnato l'icona *Ignora etichette* (nell'immagine il cerchietto blu), questo permette al software di sostituire i dati rispetto ai dati già esistenti. • Creazione del modello

Una volta importate le foto, correttamente georeferenziate, si può iniziare la procedura di creazione del modello tridimensionale che ricostruisce il paesaggio indagato.

Il software *Metashape* ci mette a disposizione una serie di tools che permettono la creazione di quest'ultimo, primo tra tutti viene effettuato l'allineamento delle foto, ovvero il software, tramite l'apposito tools *aligns photos* (Figura 2.1), nella sezione Workflow, si occupa di allineare i fotogrammi ottenuti dal video, in modo da poter avere una sequenza di frame che segue la navigazione del volo simulato.

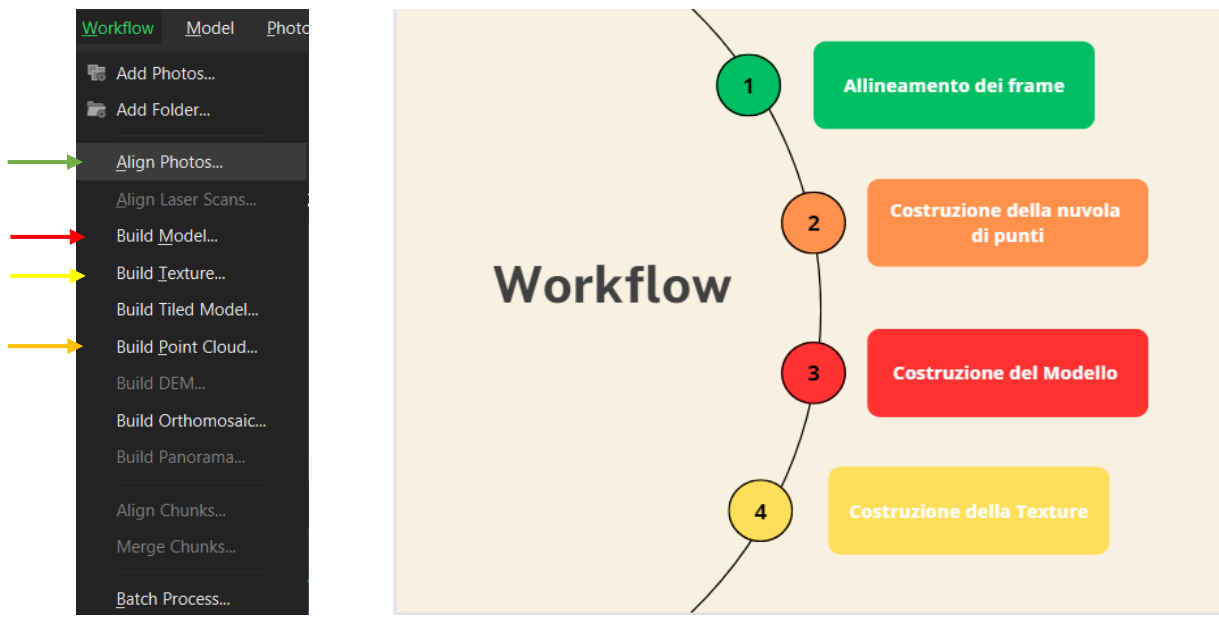

Figura 2.1 – Rappresentazione schematica del flusso di lavoro

## - Creazione della nuvola di punti e del modello 3D

Tramite il tools *built point cloud* (Figura 2.1), nell'apposita tendina workflow, viene creata una nuvola di punti. I punti generati sono il risultato dell'intersezione delle ortofoto importate ed allineate, ovvero data la sovrapposizione dei punti dovuta al punto di vista del volo, il software riesce a generare, dall'elaborazione delle geometrie dei soggetti osservati, una nuvola di punti corrispondenti alla posizione del soggetto osservato. Una volta ottenuta la geometria dei punti si genera il modello tramite il tools build model (Figura 2.1). Tale modello grezzo viene poi rielaborato una volta creata la texture, dal comando built texture (Figura 2.1) che genera una texture in grado di visualizzare l'oggetto con le immagini originali (si ricorda che la texture è già presente nel software che riconosce i colori presenti sulle foto scattate).